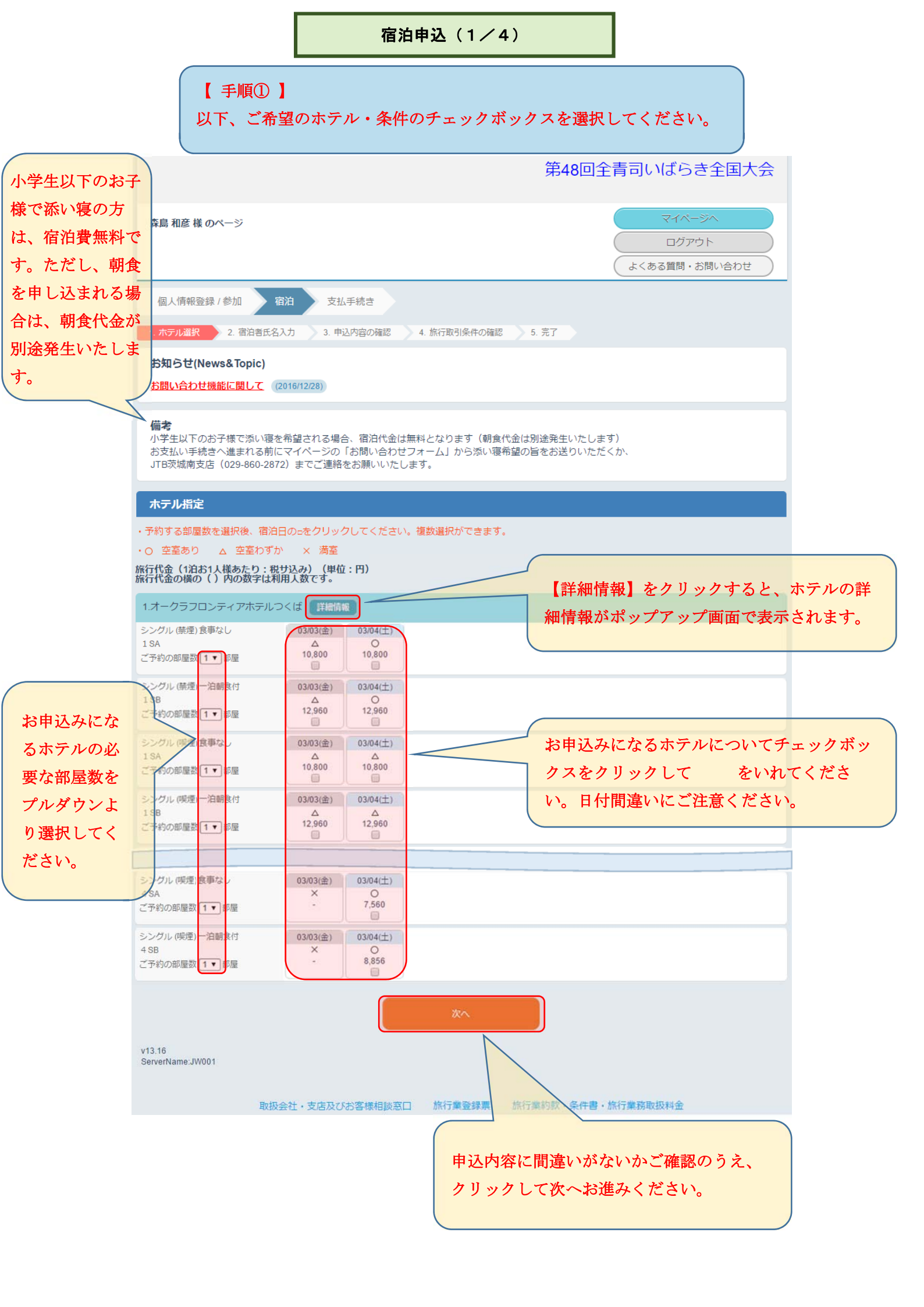

|                   |                                                         | 宿泊               | 申込(2/4)              |                         |                                  |                   |  |
|-------------------|---------------------------------------------------------|------------------|----------------------|-------------------------|----------------------------------|-------------------|--|
|                   | 【 手则<br>宿泊                                              | 頁② 】<br>者の氏名入力画同 | 面です。該当箇所に            | 入力願いま                   | きす。                              |                   |  |
|                   |                                                         |                  | 芽                    | 第48回全青                  | 司いばらき全国大会                        |                   |  |
|                   | 森島 和彦 様 のページ                                            |                  |                      |                         | マイページへ<br>ログアウト<br>よくある質問・お問い合わせ |                   |  |
|                   | 1. ホテル選択 2. 宿泊者氏名入力 3. 申込内容の確認 4. 旅行取引条件の確認 5. 支払 6. 完了 |                  |                      |                         |                                  |                   |  |
|                   | 宿泊者氏名入力<br>オークラフロンティアホテルつくば<br>03/04 予約部屋数: 1 •         |                  | 宿泊者の氏名・フリい。同宿者がいる場   |                         | )氏名・フリガナを入<br>言者がいる場合には、         | カしてくださ<br>宿泊者氏名欄が |  |
|                   | <b>シングル (禁煙)1</b><br>宿泊者氏名1<br>フリガナ(ローマ字)               | 森島<br>もりしま       | 〕<br>和彦<br>〕<br>かずひこ | 追加され<br>ださい。            | いていますので、入力                       | 忘れにご注意く           |  |
|                   |                                                         |                  |                      |                         |                                  |                   |  |
| 入力内容に間<br>リックして次へ | いがないか確認のうえ<br>お進みください。<br>ServerName JW001              |                  |                      | 宿泊申込F<br>をクリッ:<br>ください。 | 内容に間違いがある場<br>クして前の画面に戻っ         | 拾、こちら<br>って修正して   |  |
|                   | 42次云社・文冶久いの合体相談応口 1111末豆球奈 1111天村款・宋什音・11417末防災奴科査      |                  |                      |                         |                                  |                   |  |

|                     | 宿泊申込(3/                                                                               | 4)                                       |                          |  |  |  |
|---------------------|---------------------------------------------------------------------------------------|------------------------------------------|--------------------------|--|--|--|
|                     | 【 手順③ 】<br>申込内容を確認してくた                                                                | ざさい。                                     |                          |  |  |  |
|                     |                                                                                       | 第48回全青司いば                                | らき全国大会                   |  |  |  |
|                     | 森島 和彦 様 のページ                                                                          | マイ<br>ロバ<br>よくある質問                       | ページへ<br>グアウト<br>問・お問い合わせ |  |  |  |
|                     | 1. ホテル選択     2. 宿泊者氏名入力     3. 申込内容の確認     4. 旅行取引条件の確認                               | 5. 支払 6. 完了                              |                          |  |  |  |
|                     | 旅行申込備記         申込内容           2017/03/04         オークラフロンティアホテルつくば/1SA シングル<br>森島 和彦 様 | レ(禁煙)                                    | ¥10,800                  |  |  |  |
|                     |                                                                                       | 小計                                       | ¥ 10,800                 |  |  |  |
|                     |                                                                                       | 旅行代金合計                                   | ¥ 10,800                 |  |  |  |
|                     |                                                                                       | 請求額                                      | ¥10,800                  |  |  |  |
|                     | 取消料金について                                                                              |                                          |                          |  |  |  |
|                     | 2017/02/23(木)以降お客様の都合により旅行契約を解除した場合には、所定の取消                                           | 料が必要となります。                               |                          |  |  |  |
|                     | 旅行企画・実施                                                                               |                                          |                          |  |  |  |
|                     | 契約旅行形態: 募集型企画旅行                                                                       |                                          |                          |  |  |  |
|                     | <ul> <li>旅行未自の氏石または石柳: 休込会社」 - B 開泉</li> <li>登録番号: 観光庁長官容録旅行業第1578号</li> </ul>        |                                          |                          |  |  |  |
|                     | <b>担当支店の名称:</b> 法人営業茨城南支店                                                             |                                          |                          |  |  |  |
|                     | <b>担当支店の所在地:</b> 茨城県 つくば市竹園2-2-4 第2・ISSEIビル302                                        |                                          |                          |  |  |  |
|                     | 担当支店の電話番号: 029-860-2872                                                               |                                          |                          |  |  |  |
|                     | 総合旅行業務取扱管理者の氏 元井 隆<br>名: 『総合旅行業務取扱管理者とは、お客様の旅行<br>に関し担当者からの説明にご不明な点がありま<br>さい』        | を取り扱う営業所での取引の責任者です<br>したら、ご遠慮なく表記の旅行業取扱管 | す。この旅行の契約<br>管理者にご質問くだ   |  |  |  |
|                     | 行程表                                                                                   |                                          |                          |  |  |  |
|                     | 日時 申込内容 その他備考                                                                         | 食引                                       | <b>译条件</b>               |  |  |  |
|                     | 2017/03/04         オークラフロンティアホテルつくは シンクル (奈煙<br>森島 和彦 様                               | () 食事                                    | 事なし                      |  |  |  |
| 申込内容に間違いがないか確認のうえ、ク |                                                                                       |                                          |                          |  |  |  |
|                     | ご注意・ご案内                                                                               | をクリックして                                  | 前の画面に戻って修正して             |  |  |  |
|                     |                                                                                       | ください。                                    |                          |  |  |  |
|                     | 以降に各種注意事項の記載がありますので、ご一読い<br>だき、申込みの間違いなきようご注意願います。                                    | rt                                       |                          |  |  |  |

|                    |                                                           | 宿泊申込(4/4)                                                               |                                                  |                    |
|--------------------|-----------------------------------------------------------|-------------------------------------------------------------------------|--------------------------------------------------|--------------------|
|                    | 【 手順<br>最終码                                               | ④ 】<br>産認画面になります。内容ご確認願い                                                | <u>、ます。</u>                                      |                    |
|                    |                                                           | 第                                                                       | 948回全青司いばらき全国大                                   | 会                  |
|                    | 森島 和彦 様 のページ                                              |                                                                         | マイページへ<br>ログアウト<br>よくある質問・お問い合わせ                 |                    |
|                    | 1. ホテル選択 2. 宿泊者氏名入                                        | カ 3. 申込内容の確認 4. 旅行取引条件の確認 5. 支払                                         | 4 6. 完了                                          |                    |
|                    | 予約・購入情報確認<br>ホテル・旅館の予約はまた<br>「取引条件説明書面」をさ<br>申込みボタンを押された行 |                                                                         |                                                  |                    |
|                    | 旅行申込確認                                                    |                                                                         |                                                  |                    |
|                    | 宿泊日<br>2017/03/04                                         | 申込内容<br>オークラフロンティアホテルつくば/1SA シングル (禁煙)<br>森島 和彦 様                       | ¥ 10,800                                         |                    |
|                    |                                                           |                                                                         | 旅行代金合計 ¥ 10,800                                  |                    |
|                    |                                                           |                                                                         | 請求額 ¥10,800                                      | 1                  |
|                    | 取消料金について<br>2017/02/23(木)以降お客様の                           | P合により旅行契約を解除した場合には、所定の取消料が必要 <i>と</i>                                   | となります。                                           |                    |
|                    | 旅行企画・実施                                                   |                                                                         |                                                  |                    |
|                    | 契約旅行形態:                                                   | 募集型企画旅行                                                                 |                                                  |                    |
|                    | 旅行業者の氏名または名称:                                             | 株式会社JTB関東                                                               |                                                  |                    |
|                    | 登録番号:                                                     | 観光庁長官登録旅行業第1578号                                                        |                                                  |                    |
|                    | 担当支店の名称:                                                  | 法人営業茨城南支店                                                               |                                                  |                    |
|                    | 担当支店の所在地:                                                 | 茨城県 つくば市竹園2-2-4 第2・ISSEIビル302                                           |                                                  |                    |
|                    | 担当支店の電話番号:                                                | 029-860-2872                                                            |                                                  |                    |
|                    | 総合旅行業務取扱管理者の氏<br>名:                                       | 元井 隆<br>『総合旅行業務取扱管理者とは、お客様の旅行を取り扱う<br>に関し担当者からの説明にご不明な点がありましたら、こ<br>さい』 | う営業所での取引の責任者です。この旅行の契約<br>ご遠慮なく表記の旅行業取扱管理者にご質問くだ | 「取引条件説明            |
| クリックする             |                                                           |                                                                         |                                                  | 書面」を確認し            |
| と、「取引条             | 行程表                                                       |                                                                         |                                                  | ましたら、チェ            |
| 件説明書面」             | 日時                                                        |                                                                         | 食事条件                                             | ックボックスを            |
| がポップアッ             | 2017/03/04                                                | オークラノロシティアホテルコくは シングル (宗座)<br>森島 和彦 様 -                                 | 食事なし                                             | クリックしてく            |
| プで表示され             |                                                           |                                                                         |                                                  | ださい。こちら            |
| ますので、内             | 取引条件説明書画                                                  |                                                                         |                                                  | のチェックがな            |
| 容ご確認願い             |                                                           | 取引条件説明書面                                                                |                                                  | いと、申込みボ            |
| ます。                |                                                           | ■ 取引条件説明書面を確認しました                                                       |                                                  | <i>タンをクリック</i>     |
|                    |                                                           |                                                                         |                                                  | できません。             |
| 申込内容に間遠<br>リックして申込 | ないがないか確認のう<br>内容を確定してくだ<br>v13.16<br>ServerName:JW001     | <ul><li>キ込み</li><li>キ込み</li><li>まい。</li></ul>                           | 宿泊申込内容に間違いがあ<br>をクリックして前の画面に<br>ください             | る場合、こちら<br>戻って修正して |
|                    |                                                           |                                                                         |                                                  |                    |